# 新機能および補足説明について

本書では、新機能の設定方法と制約事項などについて説明します。これらの機能については本書の内容を参照してください。また、本機に付属の取扱説明書もあわせてお読みください。

#### 重要

・2016年5月生産分以降(シリアル番号PExxxxx以降)で本機能をご使用いただけます。 (1 桁目が P,Q,R\*\*\*以降、および 1 桁目が P の場合 2 桁目が E,F,G,\*\*\*以降)

## 1. [HTTPS] の選択項目拡張

## (取扱説明書 操作・設定編 ネットワークの設定 [ネットワーク] – HTTPSの設定方法)

HTTPSを使用する際に必要となる証明書の選択ができるようになりました。プリインストール証明書の使用時のルート証明書を取得するための実行ボタンが追加されました。

| HTTPS          |               |       |
|----------------|---------------|-------|
| 接続方法           | HTTP V        |       |
| 証明書の選択         | プリインストール 🗸    |       |
| HTTPSポート番号     | 443 (1-65535) |       |
| プリインストール証明書    |               |       |
| ルート証明書取得       | 実行            |       |
| CA証明書          |               |       |
| CRT鍵生成         | 実行            |       |
| 署名リクエスト(CSR)生成 | 実行            |       |
| サーバー証明書インストール  |               | 参照 実行 |
| 情報             | 無効            | 確認削除  |

#### ■ [HTTPS] – [証明書の選択]

HTTPSにて使用する証明書を選択します。 プリインストール:プリインストール証明書を選択します。 CA:CA証明書を選択します。CA証明書がインストールされている場合のみ表示されます。 初期設定:プリインストール

#### お知らせ

・CA 証明書を追加したときのみ CA 証明書の選択が可能です。

#### ■ [プリインストール証明書] - [ルート証明書取得]

実行ボタンを押下するとプリインストール証明書用のルート証明書をダウンロードします。ルート証明書をお使いのPCにインストールすることでプリインストール証明書の署名検証が可能となります。

#### お知らせ

・お使いのPCヘルート証明書をインストールする方法については、パナソニックのサポートウェブサイ

ト(http://panasonic.biz/security/support/info.html)を参照ください。

## 2. [改ざん検出を設定する]の選択項目拡張

(取扱説明書 操作・設定編 本機の基本設定を行う [基本] – 改ざん検出を設定する [改 ざん検出])

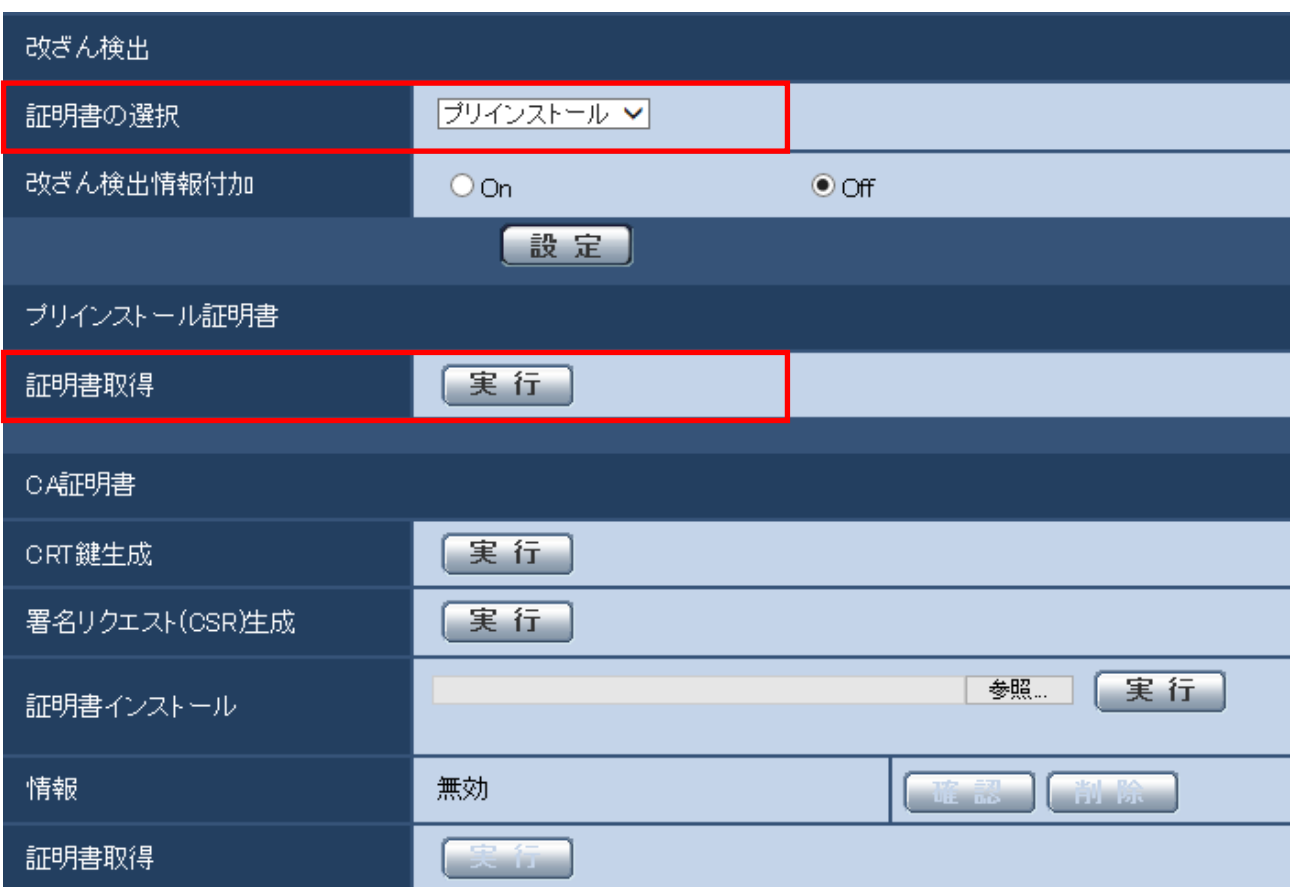

## ■ [改ざん検出] - [証明書の選択]

改ざん検出にて使用する証明書を選択します。 プリインストール:プリインストール証明書を選択します。 CA:CA証明書を選択します。CA証明書がインストールされている場合のみ表示されます。 初期設定:プリインストール

#### お知らせ

・CA証明書を追加したときのみCA証明書の選択が可能です。

## ■ [プリインストール証明書] – [証明書取得]

[実行]ボタンをクリックすると証明書をダウンロードします。 専用ソフトウェアでSDメモリーカード内の動画(MP4ファイル)の改ざん検出を実施する際に、ダウ ンロードした証明書を使用します。